## Anleitung Online-Plattform connect Authentisierung mit SMS oder OTP

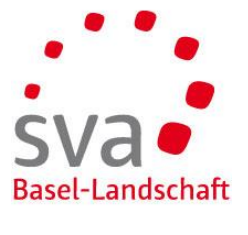

Administratoren und normale Benutzer

Die erste Person, welche sich für connect registriert ist automatisch der Administrator.

Der Administrator kann in der Benutzerverwaltung weitere Benutzer hinzufügen und diesen bestimmte Rechte vergeben. Es ist ebenfalls möglich, weitere Benutzer zu Administratoren zu machen.

#### Treuhänder

Der Administrator kann auch Treuhänder als weitere Benutzer hinzufügen.

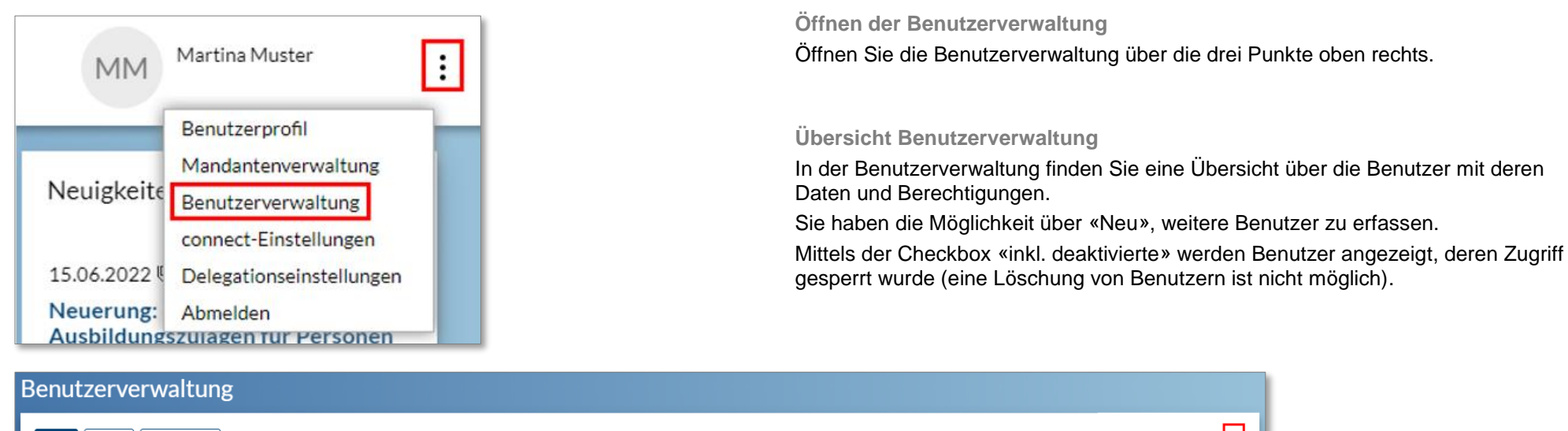

| De    | tail Suchen Zu  | rücksetzen                   |               |             |                              |                                                                                                    |                         | :          |
|-------|-----------------|------------------------------|---------------|-------------|------------------------------|----------------------------------------------------------------------------------------------------|-------------------------|------------|
|       |                 |                              |               |             |                              |                                                                                                    | Suchen                  | Enter      |
| 🗸 Su  | :he             |                              |               |             |                              |                                                                                                    | Suche zurücksetzen      |            |
| Tex   | •               |                              | Inkl. deaktiv | vierte 🗌    |                              |                                                                                                    | Neu                     | Ctrl/Alt+N |
|       |                 |                              |               |             |                              |                                                                                                    | Export PDF              |            |
| v Fr  | rehnisse        |                              |               |             |                              |                                                                                                    | Export Excel            |            |
| ÷ 2., | ,ebiliose       |                              |               |             |                              |                                                                                                    |                         |            |
|       | Anzeigename     | E-Mail-Adresse 🕇             | Sprache       | Deaktiviert | Multi-Faktor-Authentisierung | Infos / Bemerkungen                                                                                       |                         |            |
|       | Muster, Martina | martina.muster@mustermail.cl | h D           |             | SMS                          | connect-Administratoren, Buchhaltung, Elternentschädigung, Erwerbsersatz, Familienzulagen, Lohnmeldung, N | 1itarbeitende, Übrige C | Ger 🚦      |
|       | Ritter, Tanja   | tanja.ritter@musterag.ch     | D             |             | SMS                          | Elternentschädigung, Erwerbsersatz, Familienzulagen, Mitarbeitende, Übrige Geschäfte                      |                         | :          |
|       |                 |                              |               |             |                              |                                                                                                    |                         |            |

SVA Basel-Landschaft Hauptstrasse 109 | 4102 Binningen | Telefon: 061 425 25 90 | connect@sva-bl.ch | www.sva-bl.ch/connect

#### Online-Plattform connect – Benutzerverwaltung für Administratoren

## Neuen Benutzer erfassen

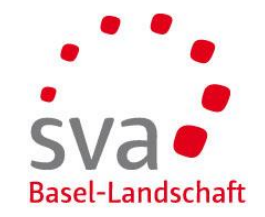

| Benutzer er                          | fassen             |  |        |
|--------------------------------------|--------------------|--|--------|
| O<br>Identifikation<br>Benutzerkonto | e<br>Benutzerkonto |  | ÷      |
| E-Mail-Adresse*                      | ermail.ch          |  |        |
| Abbrechen                            | ]                  |  | Weiter |

#### Benutzer erfassen

| Identifikation Benutzerkonto<br>Benutzerkonto |            |
|-----------------------------------------------|------------|
| E-Mail-Adresse                                |            |
| martin.müller@mustermail.ch                   |            |
| Vorname *                                     |            |
| Martin                                        |            |
| Nachname *                                    |            |
| Müller                                        |            |
| Sprache *                                     |            |
| Deutsch 🗸                                     |            |
| Multi-Faktor-Authentisierung                  |            |
| SMS                                           | Einrichten |
| OTP                                           | Einrichten |
| Abbrechen Zurück                              | Speichern  |

#### Identifikation Benutzerkonto

Erfassen Sie die E-Mail-Adresse.

Wir empfehlen die Erfassung mit einer persönlichen E-Mail-Adresse insbesondere dann, wenn Sie mehrere Benutzer registrieren möchten.

Klicken Sie auf «Weiter».

Erfassung der Benutzerdaten

Erfassen Sie Vorname und Nachname.

Klicken Sie auf «Speichern».

Es wird nun eine E-Mail mit einem Link an die angegebene E-Mail-Adresse gesendet. Dies kann ein paar Minuten dauern.

# Online-Plattform connect – Benutzerverwaltung für Administratoren Login für Benutzer erstellen

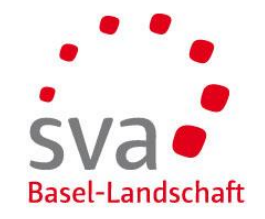

| Anmelden [SVA Basel-Landschaft]                                                                                                    |
|----------------------------------------------------------------------------------------------------|
| E-Mail-Adresse oder Benutzername *                                                                                                    |
| Passwort *                                                                                                    |
|                                                                                                    |
| Passwort vergessen?<br>Ich habe einen Zugangscode                                                                                                    |
| Weiter                                                                                                    |
|                                                                                                    |
|                                                                                                    |
|                                                                                                    |
| Passwort vergessen                                                                                                    |
| Passwort vergessen<br>Damit Sie Ihr Passwort zurücksetzen können, geben Sie bitte Ihre<br>hinterlegte E-Mail-Adresse ein. Anschliessend erhalten Sie eine E-<br>Mail. Über den darin enthaltenen Link können Sie ein neues<br>Passwort festlegen.                                                                    |
| Passwort vergessen<br>Damit Sie Ihr Passwort zurücksetzen können, geben Sie bitte Ihre<br>hinterlegte E-Mail-Adresse ein. Anschliessend erhalten Sie eine E-<br>Mail. Über den darin enthaltenen Link können Sie ein neues<br>Passwort festlegen.<br>E-Mail-Adresse*                                                 |
| Passwort vergessen<br>Damit Sie Ihr Passwort zurücksetzen können, geben Sie bitte Ihre<br>hinterlegte E-Mail-Adresse ein. Anschliessend erhalten Sie eine E-<br>Mail. Über den darin enthaltenen Link können Sie ein neues<br>Passwort festlegen.<br>E-Mail-Adresse*<br>martin.müller@mustermail.ch                  |
| Passwort vergessen<br>Damit Sie Ihr Passwort zurücksetzen können, geben Sie bitte Ihre<br>hinterlegte E-Mail-Adresse ein. Anschliessend erhalten Sie eine E-<br>Mail. Über den darin enthaltenen Link können Sie ein neues<br>Passwort festlegen.<br>E-Mail-Adresse*<br>martin.müller@mustermail.ch<br><u>Veiter</u> |

Aktivierung des connect-Zugang aus E-Mail Öffnen Sie den Link, den Sie per E-Mail erhalten haben.

Sehr geehrter Herr Müller

Sie wurden für die Nutzung von Connect freigeschaltet.

Klicken Sie auf den nachfolgenden Link oder kopieren Sie den Link in ein neues Browserfenster, um auf den Anmeldeschirm zu gelangen. Falls Sie sich zum ersten Mal anmelden möchten, können Sie sich mittels der Funktion «Passwort vergessen» ein neues Passwort setzen. Link zur Anwendung: <u>http://www.aksnet.ch/akd/13</u>

Freundliche Grüsse SVA Basel-Landschaft

Klicken Sie auf «Passwort vergessen».

Passwort vergessen Geben Sie Ihre E-Mail-Adresse an.

Klicken Sie auf «Weiter».

## Online-Plattform connect – Benutzerverwaltung für Administratoren

## Login für Benutzer erstellen

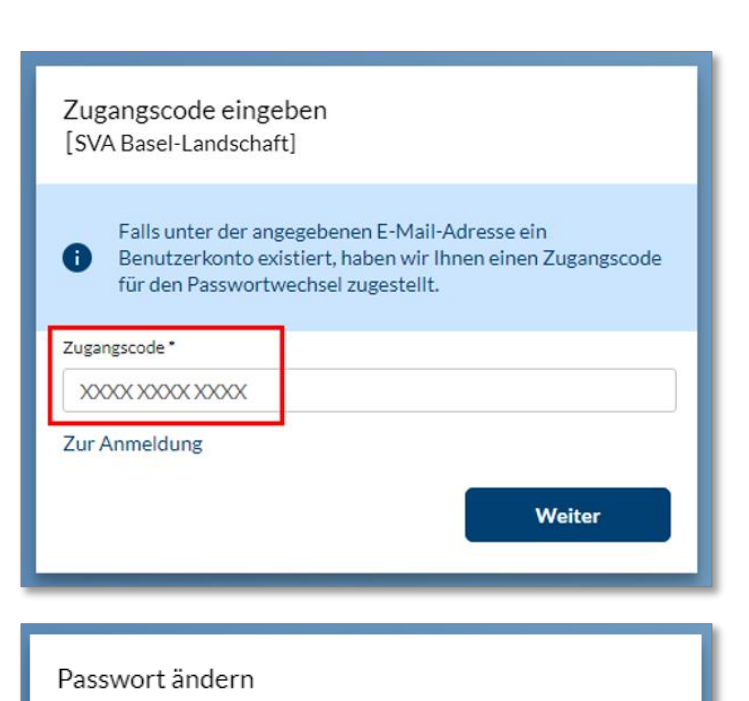

| Mit diesem Formular können Sie Ihr Passwort ändern.          |
|--------------------------------------------------------------|
| Die Gross-/ Kleinschreibung ist relevant. Das Passwort muss: |
| - mind. 6 Zeichen lang sein.                                 |
| Neues Passwort *                                             |
| •••••                                                        |
| Neues Passwort wiederholen*                                  |
| •••••                                                        |
|                                                              |
| Weiter                                                       |

Zugangscode eingeben

Geben Sie den Code, den Sie in unserer E-Mail erhalten haben, ein.

| Passwort vergessen                                                                                                    |
|----------------------------------------------------------------------------------------------------|
| Sehr geehrter Herr Müller                                                                                                    |
| Sie haben Ihr Passwort vergessen. Mittels folgendem Zugangscode können Sie ein neues Passwort definieren: XXXIYYY2ZZZ3                                                                                             |
| Käcken Sie auf den nachfolgenden Link oder kopieren Sie den Link in ein neues Browserfenster, um den Vorgang für das Setzen eines neuen Passwortes zu starten: Link: https://akinet.ch/akin3/Code?Code=XXX1VY72ZZ3 |
| Dieser Code ist bis am 27.10.2022 gültig. Nach Ablauf dieser Zeit muss ein neuer Code bestellt werden.                                                                                                    |
| Freundliche Grüsse                                                                                                    |
| SVA Basel-Landschaft                                                                                                    |
| Diese Nachricht wurde automatisch generiert. Bitte antworten Sie nicht auf diese Emailadresse.                                                                                                    |

Klicken Sie auf «Weiter».

Passwort ändern Geben Sie Ihr Passwort ein.

Klicken Sie auf «Weiter».

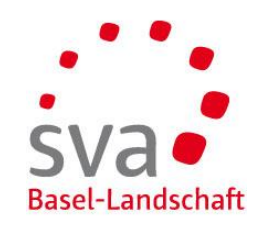

## Online-Plattform connect – Benutzerverwaltung für Administratoren

## Login für Benutzer erstellen

| Anmelden :<br>[SVA Basel-Landschaft]                                                                  |
|----------------------------------------------------------------------------------------------------|
| Passwortänderung erfolgreich durchgeführt. Verwenden Sie<br>beim nächsten Anmelden das neue Passwort. |
| E-Mail-Adresse oder Benutzername *                                                                    |
|                                                                                                    |
| Passwort*                                                                                             |
|                                                                                                    |
| Passwort vergessen?                                                                                   |
| Ich habe einen Zugangscode                                                                            |
| Weiter                                                                                                |

#### Zugriffsbeschränkung

Ihr Benutzerkonto verfügt nicht über die nötigen Sicherheitsvorkehrungen, um auf das gewünschte Portal zuzugreifen. Sie müssen einen Zugangscode zur Einrichtung einer Multi-Faktor-Authentisierung anfordern, um Zugriff auf dieses Portal zu erhalten. Der Code wird Ihnen in den nächsten Tagen per Post zugeschickt E-Mail-Adresse

martin.müller@mustermail.ch

| Zurück | Zug |
|--------|-----|
|        | L   |

SVa Basel-Landschaft

Anmeldung mit neuem Passwort

Geben Sie Ihre E-Mail-Adresse und das neue Passwort ein.

Klicken Sie auf «Weiter».

#### Zugriffsbeschränkung

Damit das Mehrstufige Login eingerichtet werden kann, klicken Sie auf «Zugang anfordern».

Die Zugangsdaten werden Ihrem Arbeitgeber per Post zugestellt.

ng anfordern

## Online-Plattform connect – erstmalige Registrierung Mehrstufiges Login einrichten Variante SMS (1/3)

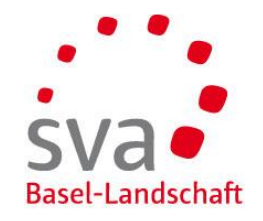

| Zugangscode eing<br>[SVA Basel-Landsch | geben<br>aft]                           |
|----------------------------------------|-----------------------------------------|
| Geben Sie den Zugang<br>Zugangscode *  | scode ein und klicken Sie auf "Weiter". |
| XXXXX XXXXX XXXXX                      |                                         |
|                                        | Weiter                                  |

| Multi-Faktor-Authentisierung                |            |
|---------------------------------------------|------------|
| E-Mail-Adresse                              |            |
| martin.müller@mustermail.ch                 |            |
| Richten Sie eines der möglichen Verfahren e | in         |
| SMS                                         | Einrichten |
| OTP                                         | Einrichten |
|                                             |            |
|                                             | Weiter     |
|                                             |            |

#### Zugangscode eingeben

#### Geben Sie den Code, den Sie in unserem Schreiben erhalten haben, ein.

| Multi-Faktor-Autho                         | entisierung einrichten                                                                                                    |
|--------------------------------------------|----------------------------------------------------------------------------------------------------|
| Sehr geehrter Herr                         | Müller                                                                                                    |
| Sie nutzen unsere f<br>tenstehend finden S | Portallösung und möchten Ihren Zugang mittels Multi-Faktor-Authentisierung schützen. Un-<br>Sie die nötigen Informationen, um dies zu bewerkstelligen.           |
| Vorgehen                                   | Rufen Sie folgenden Link auf und folgen Sie den Anweisungen im Dialog:<br>https://www.akisnet.ch/ak013/code                                                      |
| Zugangsdaten                               | Ihr persönlicher Zugangscode lautet: XXX1YYY2ZZZ3<br>Dieser Code ist bis zum 27.10.2022 gültig. Nach Ablauf dieser Zeit muss ein neuer<br>Code verwendet werden. |
| Benutzerkonto                              | Name des Benutzers: Martin Müller<br>E-Mail-Adresse: martin.müller@mustermail.ch                                                                                 |

Klicken Sie auf «Weiter».

Mehrstufiges Login einrichten – Variante SMS

Um die doppelte Authentisierung mittels SMS-Code einzurichten, klicken Sie auf «Einrichten».

## Online-Plattform connect – erstmalige Registrierung Mehrstufiges Login einrichten Variante SMS (2/3)

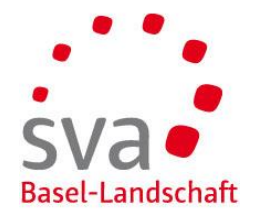

| Multi-Faktor-Authentisierung » SMS-Code                                                                                                    |
|----------------------------------------------------------------------------------------------------|
| Bitte geben Sie Ihre Telefonnummer an und klicken Sie auf «Ok». Sie<br>erhalten einen 6-stelligen Code per SMS, den Sie im Feld «SMS-<br>Code» eintragen müssen. Es fallen keine SMS-Gebühren für Sie an.<br>Wählen Sie bitte das folgende Nummernformat: +41(79) 111 22 33.<br>Wählen Sie «SMS-Code erneut senden», falls Sie keinen Code<br>erhalten oder die Nummer angepasst haben. |
| Telefonnummer *                                                                                                    |
| +41(79) 111 22 33                                                                                                    |
| SMS-Code                                                                                                    |
|                                                                                                    |
| Abbrechen Ok                                                                                                    |
|                                                                                                    |
|                                                                                                    |
| Multi-Faktor-Authentisierung » SMS-Code einrichten                                                                                                    |
| Multi-Faktor-Authentisierung » SMS-Code einrichten :   : Es wurde ein neuer SMS-Code an Ihre Telefonnummer gesendet.                                                                                                    |
| Multi-Faktor-Authentisierung » SMS-Code :   inrichten :   is Es wurde ein neuer SMS-Code an Ihre Telefonnummer gesendet.   Telefonnummer *                                                                                                    |
| Multi-Faktor-Authentisierung » SMS-Code<br>einrichten :<br>Es wurde ein neuer SMS-Code an Ihre Telefonnummer<br>gesendet.<br>Telefonnummer *<br>+41(79) 111 22 33                                                                                                    |
| Multi-Faktor-Authentisierung » SMS-Code<br>einrichten :<br>Es wurde ein neuer SMS-Code an Ihre Telefonnummer<br>gesendet.<br>Telefonnummer *<br>+41(79) 111 22 33<br>SMS-Code                                                                                                    |
| Multi-Faktor-Authentisierung » SMS-Code<br>einrichten :<br>Es wurde ein neuer SMS-Code an Ihre Telefonnummer<br>gesendet.<br>Telefonnummer *<br>+41(79) 111 22 33<br>SMS-Code<br>027279                                                                                                    |
| Multi-Faktor-Authentisierung » SMS-Code<br>einrichten :<br>Es wurde ein neuer SMS-Code an Ihre Telefonnummer<br>gesendet.<br>Telefonnummer *<br>+41(79) 111 22 33<br>SMS-Code<br>027279<br>SMS-Code erneut senden                                                                                                    |

Telefonnummer eingeben

Geben Sie Ihre Mobile-Nummer mit Ländervorwahl ein. Klicken Sie auf «Ok».

SMS-Code eingeben

Geben Sie den Code ein, den Sie per SMS erhalten haben.

| 11:52      |                               | .∎ 5G ■_) |
|------------|-------------------------------|-----------|
| <          | 9                             |           |
|            | connect6 >                    |           |
|            | SMS-Nachricht<br>Heute, 11:49 |           |
| Ihr SMS-Co | ode lautet: 027279            |           |
|            |                               |           |
|            |                               |           |

Klicken Sie auf «Ok».

## Online-Plattform connect – erstmalige Registrierung Mehrstufiges Login einrichten Variante SMS (3/3)

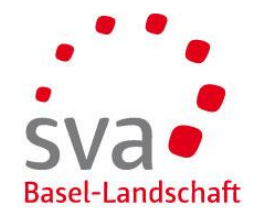

| -Mail-Adresse                |                   |
|------------------------------|-------------------|
| martin.müller@mustermail     | .ch               |
| Richten Sie eines der möglic | hen Verfahren ein |
| SMS                          | Ändern Entfernen  |
| OTP                          | Einrichten        |
|                              |                   |
|                              |                   |

Klicken Sie auf «Weiter».

Die Registrierung ist abgeschlossen.

Sie können sich nun über <u>www.akisnet.ch/ak013/connect</u> einloggen.

## Online-Plattform connect – erstmalige Registrierung Mehrstufiges Login einrichten Variante OTP (1/2)

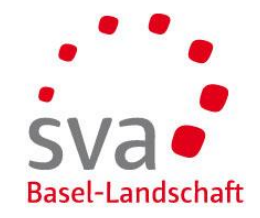

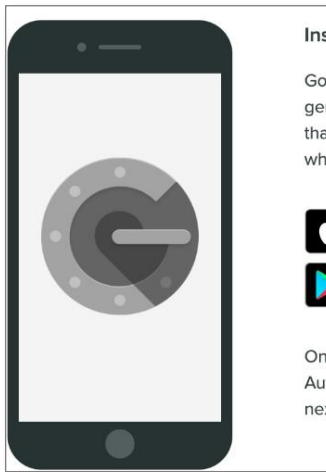

| Install Google Authenticator            |
|-----------------------------------------|
| Google Authenticator will be used to    |
| generate unique, secure six-digit codes |
| that you'll use to verify your identity |
| when logging in                         |
|                                         |
| Download on the                         |
| App Store                               |
| GET IT ON                               |
| Google Play                             |
|                                         |
| Once you have installed Google          |

Once you have installed Google Authenticator, please proceed to the next step.

| Multi-Faktor-Authentisierung                  |            |
|-----------------------------------------------|------------|
| E-Mail-Adresse                                |            |
| martin.müller@mustermail.ch                   |            |
| Richten Sie eines der möglichen Verfahren ein |            |
| SMS                                           | Einrichten |
| OTP                                           | Einrichten |
|                                               |            |
|                                               | Weiter     |
|                                               |            |

OTP steht für "One Time-Password". Mittels einer App generieren Sie ein sicheres Passwort, welches für eine kurze Zeit gültig ist.

#### App herunterladen

Laden Sie die App Ihrer Wahl auf Ihr Smartphone herunter. Geeignet sind beispielsweise:

- AccessSecurium
- Google Authenticator
- Microsoft Authenticator (Android iOS Windows)
- LastPass Authenticator (Android iOS Windows)
- FreeOTP

Mehrstufiges Login einrichten – Variante OTP

Um die doppelte Authentisierung mittels OTP einzurichten, klicken Sie auf «Einrichten».

## Online-Plattform connect – erstmalige Registrierung Mehrstufiges Login einrichten Variante OTP (2/2)

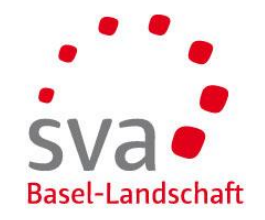

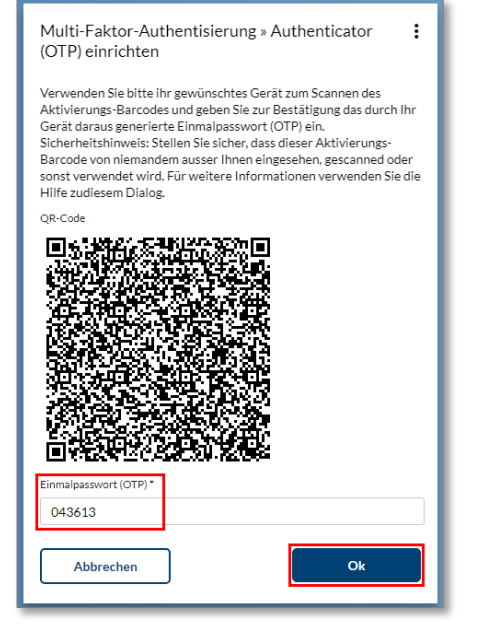

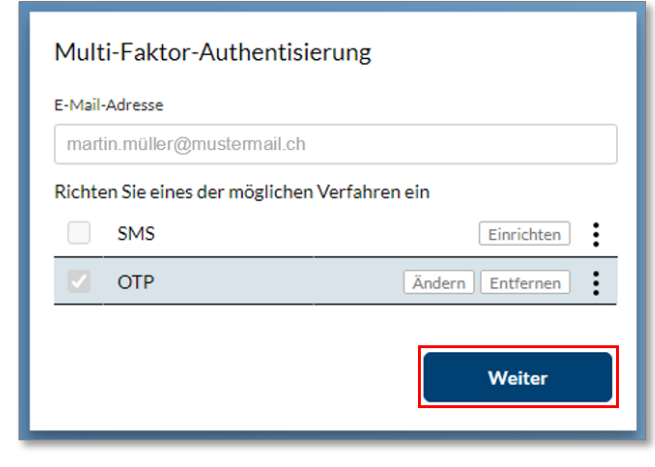

App öffnen und QR-Code scannen

Öffnen Sie die App und scannen Sie den QR-Code.

**OTP** eingeben

Die App generiert einen einmaligen Code. Geben Sie diesen ein.

| al 🗢 🗈 |  |
|--------|--|
| + 🖌    |  |
|        |  |
|        |  |
| •      |  |
|        |  |

Klicken Sie auf «Ok».

Klicken Sie auf «Weiter».

Die Registrierung ist abgeschlossen.

Sie können sich nun über <u>www.akisnet.ch/ak013/connect</u> einloggen.